# KVM non viene avviato dopo l'aggiornamento dei server UCS C220 M3 alla risoluzione dei problemi 1.5(1b)

## Sommario

Introduzione Prerequisiti Requisiti Componenti usati Convenzioni Problema Come risolvere il problema Passi risoluzione su un MAC Passi per la risoluzione in Windows 2008 Informazioni correlate

### **Introduzione**

Questo documento fornisce le soluzioni per i problemi di avvio della console KVM (Keyboard, Video, Mouse) dopo l'aggiornamento dei server con montaggio in rack UCS C220 M3 alla versione 1.5(1b).

# **Prerequisiti**

#### **Requisiti**

Nessun requisito specifico previsto per questo documento.

#### Componenti usati

Il documento può essere consultato per tutte le versioni software o hardware.

Le informazioni discusse in questo documento fanno riferimento a dispositivi usati in uno specifico ambiente di emulazione. Su tutti i dispositivi menzionati nel documento la configurazione è stata ripristinata ai valori predefiniti. Se la rete è operativa, valutare attentamente eventuali conseguenze derivanti dall'uso dei comandi.

#### **Convenzioni**

Per ulteriori informazioni sulle convenzioni usate, consultare il documento Cisco sulle convenzioni

# **Problema**

Dopo l'aggiornamento dei server con montaggio in rack UCS C220 M3 alla versione 1.5(1b), potrebbe non essere possibile avviare la console KVM. Quando si fa clic sul pulsante KVM, non viene visualizzato alcun messaggio di avviso o di errore. I file JNLP (Java Network Launch Protocol) vengono scaricati nel PC, ma non attivano l'apertura dell'applicazione Java perché non sono associati.

### Come risolvere il problema

Per risolvere questo problema, è necessario associare i file JNLP all'applicazione Java Web Start. In questo documento viene illustrato come eseguire questa operazione su MAC e su piattaforme Windows 2008.

#### Passi risoluzione su un MAC

Per risolvere il problema su un MAC, procedere come segue.

- 1. Fare clic sull'icona KVM in UCS Cisco Integrated Management Controller (CIMC) e individuare il file .jnlp sul PC. Il risultato è simile al seguente: viewer.jnlp(14.17.2.100@0@1362683732886) Come mostrato nell'esempio, il file in genere contiene l'indirizzo IP di Cisco UCS. In questo esempio, il PC salva questi file nella cartella Download personali, in base alle preferenze del browser.
- 2. Quando si individua il file, fare clic con il pulsante destro del mouse sul file e scegliere Apri con, quindi selezionare Altro.

| Name 🔺                                                                                                    | Date Modified                                        | Size          | Kind                 |
|----------------------------------------------------------------------------------------------------|------------------------------------------------------|---------------|----------------------|
| viewer.jnlp(14.17.2@1362510205770)                                                                                                   | Mar 5, 2013 2:03 PM                                  | 4 KB          | Document             |
| viewer.jnlp(14.17.2@1362510494863)                                                                                                   | Mar 5, 2013 2:08 PM                                  | 4 KB          | Document             |
| viewer.jnlp(14.17.2@1362511134389)                                                                                                   | Mar 5, 2013 2:18 PM                                  | 4 KB          | Document             |
| Open                                                                                                    | NA 6 2011 11 15 AM                                   | 4 KB          | Document             |
| Open With                                                                                                    | •                                                    | <none></none> | Document<br>Document |
| Move to Trash                                                                                                    | Marth, 2011 Build PM                                 | App Store     | Document             |
| Get Info                                                                                                    |                                                      | Other         |                      |
| Compress "viewer.jnlp(14.1713<br>Burn "viewer.jnlp(14.17136258<br>Duplicate<br>Make Alias<br>Quick Look "viewer.jnlp(14.171<br>Share | 62586527968)"<br>6527968)" to Disc<br>362586527968)" |               |                      |
| Copy "viewer.jnlp(14.17136258                                                                                                    | 86527968)"                                           |               |                      |
| Show View Options                                                                                                    |                                                      |               |                      |
| Label:                                                                                                    |                                                      |               |                      |
| ×                                                                                                    |                                                      |               |                      |
| Open File in TextWrangler                                                                                                    |                                                      |               |                      |

3. Viene visualizzata un'altra finestra in cui è possibile scegliere il file **Java WebStart.app** per questi file

| NameDate ModifiedSizeSystemOct 19, 2012 5:05 AMLibraryJan 8, 2013 7:54 PMAccessibilityOct 19, 2012 5:00 AMAccountsOct 19, 2012 5:05 AMAddress Book Plug-InsOct 19, 2012 5:01 AMAssistantJun 16, 2012 5:45 PMAutomatorOct 19, 2012 5:04 AMBridgeSupportOct 19, 2012 12:53 AMCachesJan 30, 2013 4:29 PMColorPickersSep 6, 2012 10:43 PMColorSyncOct 19, 2012 5:05 AMComponentsOct 19, 2012 5:05 AMCompositionsOct 19, 2012 5:05 AMJan 10, 2013 12:57 PMJan 20, 2013 12:57 PMJan 30, 2013 4:28 PM374 KBJan 30, 2013 4:28 PM374 KBJan 30, 2013 4:28 PM322 KB                                                                                                    | Jiip.                                  |                       |        |
|----------------------------------------------------------------------------------------------------|----------------------------------------|-----------------------|--------|
| View System       Oct 19, 2012 5:05 AM          View Library       Jan 8, 2013 7:54 PM          Image: Accessibility       Oct 19, 2012 5:00 AM          Image: Accessibility       Oct 19, 2012 5:05 AM          Image: Accessibility       Oct 19, 2012 5:05 AM          Image: Accessibility       Oct 19, 2012 5:05 AM          Image: Accessibility       Oct 19, 2012 5:05 AM          Image: Accessibility       Oct 19, 2012 5:05 AM          Image: Accessibility       Oct 19, 2012 5:05 AM          Image: Accessibility       Jun 16, 2012 5:05 AM          Image: Accessibility       Oct 19, 2012 5:04 AM          Image: Accessibility       Oct 19, 2012 12:53 AM          Image: Accessibility       Oct 19, 2012 12:53 AM          Image: Accessibility       Oct 19, 2012 10:43 PM          Image: Accessibility       Sep 6, 2012 10:43 PM          Image: Accessibility       Oct 19, 2012 5:02 AM          Image: Accessibility       Oct 19, 2012 5:05 AM          Image: Accessibility       Oct 19, 2012 5:04 AM          Image: Accessitions       Oct 19, 2013 12                                                                                                    | Name                                   | Date Modified         | Size   |
| Library       Jan 8, 2013 7:54 PM          Accessibility       Oct 19, 2012 5:00 AM          Accounts       Oct 19, 2012 5:05 AM          Address Book Plug-Ins       Oct 19, 2012 5:01 AM          Address Book Plug-Ins       Oct 19, 2012 5:04 AM          Address Book Plug-Ins       Oct 19, 2012 5:04 AM          Automator       Oct 19, 2012 5:04 AM          BridgeSupport       Oct 19, 2012 12:53 AM          Caches       Jan 30, 2013 4:29 PM          ColorPickers       Sep 6, 2012 10:43 PM          ColorS       Sep 6, 2012 10:43 PM          ColorSync       Oct 19, 2012 5:02 AM          Components       Oct 19, 2012 5:05 AM          Compositions       Oct 19, 2012 5:05 AM          CoreServices       Jan 10, 2013 12:57 PM          Jar Launcher.app       Jan 8, 2013 4:28 PM       374 KB         Solutions       Jan 8, 2013 4:28 PM       322 KB                                                                                                    | 🔻 🕅 System                             | Oct 19, 2012 5:05 AM  |        |
| Accessibility       Oct 19, 2012 5:00 AM          Accounts       Oct 19, 2012 5:05 AM          Address Book Plug-Ins       Oct 19, 2012 5:01 AM          Assistant       Jun 16, 2012 5:45 PM          Automator       Oct 19, 2012 5:04 AM          BridgeSupport       Oct 19, 2012 12:53 AM          Caches       Jan 30, 2013 4:29 PM          ColorPickers       Sep 6, 2012 10:43 PM          ColorS       Sep 6, 2012 10:43 PM          ColorSync       Oct 19, 2012 5:05 AM          Components       Oct 19, 2012 5:05 AM          Compositions       Oct 19, 2012 5:05 AM          Jan 10, 2013 12:57 PM           Jar Launcher.app       Jan 8, 2013 4:28 PM       374 KB         Java Web Start.app       Jan 8, 2013 4:28 PM       322 KB                                                                                                    | 🔻 🚞 Library                            | Jan 8, 2013 7:54 PM   |        |
| Accounts       Oct 19, 2012 5:05 AM          Address Book Plug-Ins       Oct 19, 2012 5:01 AM          Assistant       Jun 16, 2012 5:45 PM          Automator       Oct 19, 2012 5:04 AM          BridgeSupport       Oct 19, 2012 12:53 AM          Caches       Jan 30, 2013 4:29 PM          ColorPickers       Sep 6, 2012 10:43 PM          Colors       Sep 6, 2012 10:43 PM          ColorSync       Oct 19, 2012 5:02 AM          Components       Oct 19, 2012 5:05 AM          Compositions       Oct 19, 2012 5:04 AM          CoreServices       Jan 10, 2013 12:57 PM          Jar Launcher.app       Jan 8, 2013 4:28 PM       374 KB         Java Web Start.app       Jan 8, 2013 4:28 PM       322 KB                                                                                                    | Accessibility                          | Oct 19, 2012 5:00 AM  |        |
| <ul> <li>Address Book Plug-Ins</li> <li>Oct 19, 2012 5:01 AM</li> <li>Assistant</li> <li>Jun 16, 2012 5:45 PM</li> <li>Automator</li> <li>Oct 19, 2012 5:04 AM</li> <li>BridgeSupport</li> <li>Oct 19, 2012 12:53 AM</li> <li>Caches</li> <li>Jan 30, 2013 4:29 PM</li> <li>ColorPickers</li> <li>Sep 6, 2012 10:43 PM</li> <li>ColorSync</li> <li>Oct 19, 2012 5:02 AM</li> <li>Components</li> <li>Oct 19, 2012 5:05 AM</li> <li>Compositions</li> <li>Oct 19, 2012 5:04 AM</li> <li>Yar Launcher.app</li> <li>Jan 8, 2013 4:28 PM</li> <li>322 KB</li> </ul>                                                                                                    | Accounts                               | Oct 19, 2012 5:05 AM  |        |
| Image: Assistant image: Assistant image: Automator image: Automator image: Au | Address Book Plug-Ins                  | Oct 19, 2012 5:01 AM  |        |
| Automator       Oct 19, 2012 5:04 AM          BridgeSupport       Oct 19, 2012 12:53 AM          Caches       Jan 30, 2013 4:29 PM          ColorPickers       Sep 6, 2012 10:43 PM          Colors       Sep 6, 2012 10:43 PM          ColorSync       Oct 19, 2012 5:02 AM          Components       Oct 19, 2012 5:05 AM          Compositions       Oct 19, 2012 5:04 AM          CoreServices       Jan 10, 2013 12:57 PM          Jar Launcher.app       Jan 8, 2013 4:28 PM       374 KB         Java Web Start.app       Jan 8, 2013 4:28 PM       322 KB                                                                                                    | 🕨 🚞 Assistant                          | Jun 16, 2012 5:45 PM  |        |
| Image: Support       Oct 19, 2012 12:53 AM          Image: Caches       Jan 30, 2013 4:29 PM          Image: ColorPickers       Sep 6, 2012 10:43 PM          Image: ColorS       Sep 6, 2012 10:43 PM          Image: ColorSync       Oct 19, 2012 5:02 AM          Image: Components       Oct 19, 2012 5:05 AM          Image: Compositions       Oct 19, 2012 5:04 AM          Image: CoreServices       Jan 10, 2013 12:57 PM          Image: Jar Launcher.app       Jan 8, 2013 4:28 PM       374 KB         Image: Java Web Start.app       Jan 8, 2013 4:28 PM       322 KB                                                                                                    | Automator                              | Oct 19, 2012 5:04 AM  |        |
| Image: Caches       Jan 30, 2013 4:29 PM          Image: ColorPickers       Sep 6, 2012 10:43 PM          Image: ColorS       Sep 6, 2012 10:43 PM          Image: ColorSync       Oct 19, 2012 5:02 AM          Image: Components       Oct 19, 2012 5:05 AM          Image: Compositions       Oct 19, 2012 5:04 AM          Image: CoreServices       Jan 10, 2013 12:57 PM          Image: Jar Launcher.app       Jan 8, 2013 4:28 PM       374 KB         Image: Java Web Start.app       Jan 8, 2013 4:28 PM       322 KB                                                                                                    | BridgeSupport                          | Oct 19, 2012 12:53 AM |        |
| ColorPickers       Sep 6, 2012 10:43 PM          Colors       Sep 6, 2012 10:43 PM          ColorSync       Oct 19, 2012 5:02 AM          Components       Oct 19, 2012 5:05 AM          Compositions       Oct 19, 2012 5:04 AM          CoreServices       Jan 10, 2013 12:57 PM          Jar Launcher.app       Jan 8, 2013 4:28 PM       374 KB         Java Web Start.app       Jan 8, 2013 4:28 PM       322 KB                                                                                                    | 🕨 🚞 Caches                             | Jan 30, 2013 4:29 PM  |        |
| Image: Colors       Sep 6, 2012 10:43 PM          Image: ColorSync       Oct 19, 2012 5:02 AM          Image: Components       Oct 19, 2012 5:05 AM          Image: Compositions       Oct 19, 2012 5:04 AM          Image: CoreServices       Jan 10, 2013 12:57 PM          Image: Jar Launcher.app       Jan 8, 2013 4:28 PM       374 KB         Image: Java Web Start.app       Jan 8, 2013 4:28 PM       322 KB                                                                                                    | ColorPickers                           | Sep 6, 2012 10:43 PM  |        |
| <ul> <li>ColorSync</li> <li>Oct 19, 2012 5:02 AM</li> <li>Components</li> <li>Oct 19, 2012 5:05 AM</li> <li>Compositions</li> <li>Oct 19, 2012 5:04 AM</li> <li>CoreServices</li> <li>Jan 10, 2013 12:57 PM</li> <li>Jar Launcher.app</li> <li>Jan 8, 2013 4:28 PM</li> <li>Java Web Start.app</li> <li>Jan 8, 2013 4:28 PM</li> <li>S22 KB</li> </ul>                                                                                                    | Colors                                 | Sep 6, 2012 10:43 PM  |        |
| Components         Oct 19, 2012 5:05 AM            Compositions         Oct 19, 2012 5:04 AM            CoreServices         Jan 10, 2013 12:57 PM            Jar Launcher.app         Jan 8, 2013 4:28 PM         374 KB           Java Web Start.app         Jan 8, 2013 4:28 PM         322 KB                                                                                                    | ColorSync                              | Oct 19, 2012 5:02 AM  |        |
| Compositions         Oct 19, 2012 5:04 AM            CoreServices         Jan 10, 2013 12:57 PM            Jar Launcher.app         Jan 8, 2013 4:28 PM         374 KB           Java Web Start.app         Jan 8, 2013 4:28 PM         322 KB                                                                                                    | Components                             | Oct 19, 2012 5:05 AM  |        |
| CoreServices         Jan 10, 2013 12:57 PM            Jar Launcher.app         Jan 8, 2013 4:28 PM         374 KB           Java Web Start.app         Jan 8, 2013 4:28 PM         322 KB                                                                                                    | Compositions                           | Oct 19, 2012 5:04 AM  |        |
| ➡ Jar Launcher.app         Jan 8, 2013 4:28 PM         374 KB           (⇒) Java Web Start.app         Jan 8, 2013 4:28 PM         322 KB                                                                                                    | CoreServices                           | Jan 10, 2013 12:57 PM |        |
| (a) Java Web Start.app Jan 8, 2013 4:28 PM 322 KB                                                                                                    | ar Launcher.app                        | Jan 8, 2013 4:28 PM   | 374 KB |
|                                                                                                    | <ul> <li>Java Web Start.app</li> </ul> | Jan 8, 2013 4:28 PM   | 322 KB |

A questo punto dovrebbe essere possibile avviare il KVM dal CIMC.

4. Se il problema persiste, fare clic con il pulsante destro del mouse sul file jnlp e scegliere **Informazioni**.

| Name         | *                            | Date Modified          | 1 | Size | Kind     |
|--------------|------------------------------|------------------------|---|------|----------|
| 📄 viewer.jnl | p(14.17.2@1362510205770)     | Mar 5, 2013 2:03 PM    |   | 4 KB | Document |
| 📄 viewer.jnl | p(14.17.2@1362510494863)     | Mar 5, 2013 2:08 PM    |   | 4 KB | Document |
| viewer.jnl   | p(14.17.2@1362511134389)     | Mar 5, 2013 2:18 PM    |   | 4 KB | Document |
| 📄 viewer.jnl | p(14.17.2@1362586527968)     | Mar 6, 2013 11:15 AM   |   | 4 KB | Document |
| 📄 viewer.jnl | p(14.17.2@1362586888758)     | Mar 6, 2013 11:21 AM   |   | 4 KB | Document |
| 📄 viewer.jnl | p(14.17.2@1362599384363)     | Mar 6, 2013 2:49 PM    |   | 4 KB | Document |
| viewer.j     | Open                         | Mar 6 (2013) 1 23 PM   |   | 4 KB | Document |
|              | Open With                    |                        | • |      |          |
|              | Move to Trash                |                        |   |      |          |
|              | Get Info                     |                        |   |      |          |
|              | Compress "viewer.jnlp(14.17  | 71362601389047)"       |   |      |          |
|              | Burn "viewer.jnlp(14.1713    | 62601389047)" to Disc. |   |      |          |
|              | Duplicate                    |                        |   |      |          |
|              | Make Alias                   |                        |   |      |          |
|              | Quick Look "viewer.jnlp(14.1 | 71362601389047)"       |   |      |          |
|              | Share                        |                        | • |      |          |
| -            |                              |                        | _ |      |          |
|              | Copy "viewer.jnlp(14.171     | 362601389047)"         |   |      |          |
|              | Show View Options            |                        |   |      |          |
|              | Label:                       |                        |   |      |          |
|              | × • • • • • • •              |                        |   |      |          |
|              | Open File in TextWrangler    |                        | _ |      |          |
|              |                              |                        |   |      |          |

5. Verrà aperta un'altra finestra. Fare clic su **Apri con**, quindi su **Altro**. Quindi, andare nuovamente al Passaggio

| ● ● ● □ viewer.jnlp(14.17.2.133@0@1362601389047                                                                                                    |
|----------------------------------------------------------------------------------------------------|
| <pre>viewer.jnlp(14.17.2.133@0@1362601389047) 4 KB<br/>Modified: Wednesday, March 6, 2013 3:23 PM</pre>                                                                                                |
| ▼ Spotlight Comments:                                                                                                    |
|                                                                                                    |
| ▼ General:                                                                                                    |
| Kind: Document<br>Size: 3,964 bytes (4 KB on disk)<br>Where: /Users/aikidoka/Desktop/apokrifa/KVM<br>Created: Wednesday, March 6, 2013 3:23 PM<br>Modified: Wednesday, March 6, 2013 3:23 PM<br>Label: |
| Stationery pad                                                                                                    |
|                                                                                                    |
| ▼ More Info:                                                                                                    |
|                                                                                                    |
| ▼ Name & Extension:                                                                                                    |
| viewer inln(14 17 2 133@0@1362601389047)                                                                                                    |
| Hide extension                                                                                                    |
| ▼ Open with:                                                                                                    |
| <none></none>                                                                                                    |
| App Store                                                                                                    |
| Other                                                                                                    |
| Preview:                                                                                                    |
|                                                                                                    |
| 3                                                                                                    |

### Passi per la risoluzione in Windows 2008

In un PC basato su Windows, il problema è lo stesso. I file jnlp Java vengono eseguiti nell'applicazione Java Web Start, inclusa nell'installazione di Java.

1. In Windows 2008, fare clic su **Start** e selezionare **Pannello di controllo > Java**. Viene visualizzata la finestra del Pannello di controllo

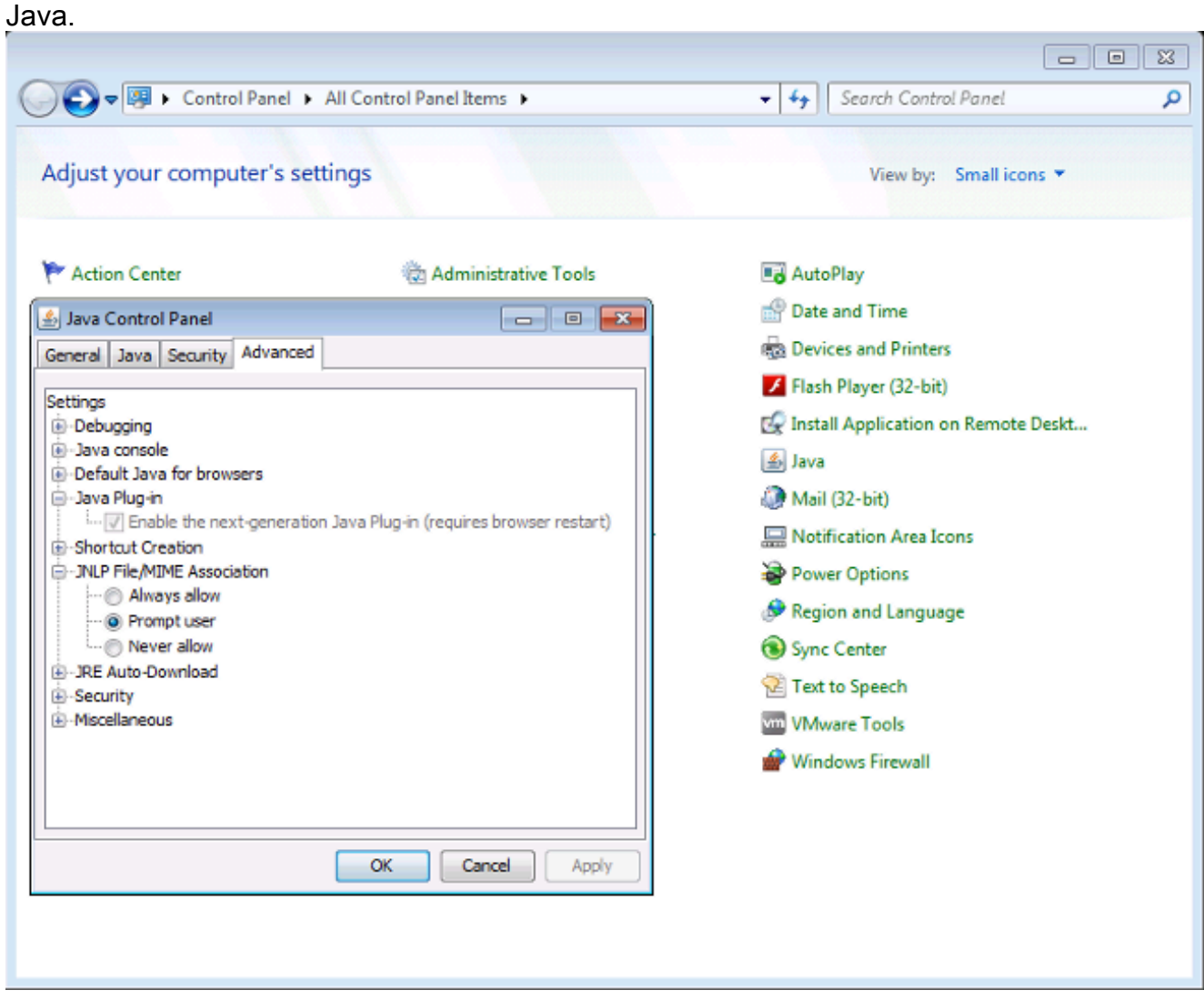

- 2. Fare clic sulla scheda Advanced nella parte superiore del Pannello di controllo Java.
- 3. Verificare che il **plug-in Java** sia abilitato. Se necessario, ricaricare il browser.
- 4. Fare clic sul segno + per espandere Associazione file JNLP/MIME e verificare che l'opzione Consenti sempre o Chiedi conferma all'utente sia selezionata. In caso contrario, apportare la modifica e ricaricare il browser.A questo punto dovrebbe essere possibile eseguire lo switch KVM.Nota: è anche possibile aprire il file con il programma Javaws.exe.

# Informazioni correlate

Documentazione e supporto tecnico – Cisco Systems